# **ECONSTOR** Make Your Publications Visible.

A Service of

ZBW

Leibniz-Informationszentrum Wirtschaft Leibniz Information Centre for Economics

Ente, Werner; Kiesner, Christine

# Working Paper — Digitized Version TSPLOT: Programm zur geographischen Darstellung von Zeitreihen

Kiel Working Paper, No. 401

**Provided in Cooperation with:** Kiel Institute for the World Economy – Leibniz Center for Research on Global Economic Challenges

*Suggested Citation:* Ente, Werner; Kiesner, Christine (1989) : TSPLOT: Programm zur geographischen Darstellung von Zeitreihen, Kiel Working Paper, No. 401, Kiel Institute of World Economics (IfW), Kiel

This Version is available at: https://hdl.handle.net/10419/46796

#### Standard-Nutzungsbedingungen:

Die Dokumente auf EconStor dürfen zu eigenen wissenschaftlichen Zwecken und zum Privatgebrauch gespeichert und kopiert werden.

Sie dürfen die Dokumente nicht für öffentliche oder kommerzielle Zwecke vervielfältigen, öffentlich ausstellen, öffentlich zugänglich machen, vertreiben oder anderweitig nutzen.

Sofern die Verfasser die Dokumente unter Open-Content-Lizenzen (insbesondere CC-Lizenzen) zur Verfügung gestellt haben sollten, gelten abweichend von diesen Nutzungsbedingungen die in der dort genannten Lizenz gewährten Nutzungsrechte.

#### Terms of use:

Documents in EconStor may be saved and copied for your personal and scholarly purposes.

You are not to copy documents for public or commercial purposes, to exhibit the documents publicly, to make them publicly available on the internet, or to distribute or otherwise use the documents in public.

If the documents have been made available under an Open Content Licence (especially Creative Commons Licences), you may exercise further usage rights as specified in the indicated licence.

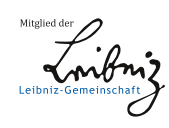

# WWW.ECONSTOR.EU

# Kieler Arbeitspapiere Kiel Working Papers

Arbeitspapier Nr. 401

# <u>T S P L O T</u>

Programm zur graphischen Darstellung von Zeitreihen

Anwendungsbeschreibung von Werner Ente und Christine Kiesner

Institut für Weltwirtschaft an der Universität Kiel The Kiel Institute of World Economics

ISSN 0342-0787

Institut für Weltwirtschaft 2300 Kiel, Düsternbrooker Weg 120

Arbeitspapier Nr. 401

# TSPLOT

Programm zur graphischen Darstellung von Zeitreihen

Anwendungsbeschreibung von Werner Ente und Christine Kiesner A94412189 WOMMEN

November 1989

Für Inhalt und Verteilung der Kieler Arbeitspapiere ist der jeweilige Autor allein verantwortlich, nicht das Institut. Da es sich um Manuskripte in einer vorläufigen Fassung handelt, wird gebeten, sich mit Anregung und Kritik direkt an den Autor zu wenden und etwaige Zitate vorher mit ihm abzustimmen.

ISSN 0342-0787

# Inhaltsverzeichnis

| 1        | Aufgabenstellung3                           |
|----------|---------------------------------------------|
| 2        | Funktion                                    |
| 2.1      | Start des Programms4                        |
| 2.2      | Eingabemöglichkeiten für Jobparameter5      |
| 2.3      | Verwendete Dateien6                         |
| 2.4      | Behandlung der Ausgabegeräte                |
| 2.4.1    | Terminal7                                   |
| 2.4.2    | Rechenzentrumsplotter7                      |
| 2.4.3    | Institutsdrucker im Rechnerraum             |
| 2.4.4    | HP-Plotter und NEC-Drucker7                 |
| 2.4.5    | LA100 oder VT240 (Regis)8                   |
| 3        | TSPLOT-Kommandos8                           |
| 3.0      | Formalien8                                  |
| 3.0.1    | Schreibweisen8                              |
| 3.0.2    | Vereinbarungen9                             |
| 3.0.3    | Kommandoformen9                             |
| 3.0.4    | Sonderzeichen11                             |
| 3.1      | Allgemeine Kommandos12                      |
| 3.2      | Zeichnungsparameter14                       |
| 3.3      | Achsenparameter19                           |
| 3.4      | Kurvenparameter22                           |
| 3.5      | Ausgabegeräte26                             |
| 4        | Beispiel27                                  |
| 4.1      | Dialog                                      |
| 4.2      | Ergebnis des Beispiels auf dem HP-Plotter35 |
| 5        | Literaturhinweise                           |
| 6        | Weiterentwicklung                           |
| Anhang A | A: Alphabetische Kommandoliste              |
| Anhang E | B: Empfohlene Reihenfolge der Kommandos40   |

#### <u>1 Aufgabenstellung</u>

In wissenschaftlichen Veröffentlichungen müssen häufig numerische Sachverhalte dargestellt werden. Dies kann in Form von Tabellen oder in Form von Schaubildern geschehen. Während eine Tabelle zur Darstellung einzelner Zahlen oder Matrizen (Input-Output-Tabelle) geeignet ist, lassen sich Verläufe erheblich besser und übersichtlicher in Form eines Schaubildes darstellen. Dies gilt ebenso für die vergleichende Darstellung auch einzelner Größen. Da die manuelle Erstellung von Graphiken zwar die größte Flexibilität besitzt, aber recht aufwendig und zeitintensiv ist, ist in der Vergangenheit diese Darstellungsform sehr sparsam eingesetzt worden.

Die Verwendung eines Computers und der entsprechenden Software ermöglicht eine erheblich einfachere und schnellere Erstellung von Graphiken.

Auch die im Institut vorhandenen kommerziellen Programme ermöglichen dies, allerdings blieben erhebliche Wünsche bei der Ausgestaltung der Graphiken offen.

Mit dem Programm TSPLOT sind dagegen Darstellungen von Zeitreihen oder Querschnittsdaten möglich, die speziell auf Anforderungen der Mitarbeiter des Instituts zugeschnitten sind und die die Lesbarkeit und Übersichtlichkeit der Schaubilder erheblich verbessern. Durch die große Variationsmöglichkeit beim Erstellen der Zeichnung – das Programm erlaubt über 70 Optionen – lassen sich schnelle Entwürfe für die laufende Arbeit erstellen, ebenso wie ausgefeilte Graphiken für Veröffentlichungen entwickelt werden können.

#### 2 Funktion

Die Eingabe der Steuerungen erfolgt im Dialog, so daß sich Entwürfe einer Zeichnung schnell auf dem Terminal (VT 240) oder PC darstellen und verbessern lassen. Von dieser Eingabe wird ein Protokoll angefertigt, daß später leicht modifiziert werden kann. Mit diesem Protokoll läßt sich dann mit TSPLOT sehr einfach und mit geringem Aufwand die geänderte Zeichnung auf dem Bildschirm darstellen, ausdrucken (NEC-Drucker) oder plotten (HP-Plotter).

Die vom Programm benötigten Daten (Zeitreihen) werden aus EDIT-Datenbanken direkt eingelesen. In anderer Form gespeicherte Daten können mit geeigneter Software (PCEDI, MTAEDI) entsprechend angepaßt werden.

#### 2.1 Start des Programms

Das Programm TSPLOT ist an den PDP10-Rechenanlagen der Universität Kiel installiert. Es wird gestartet mit dem Kommando:

. <u>RUN PL</u>

oder mit

. RUN PL -<Job-Parameter>

Das Programm meldet sich dann mit folgendem Begrüßungstext:

TSPLOT (11/89): Rückfragen bitte an Werner Ente

Anschließend können, falls das Programm mit dem ersteren Kommando gestartet worden ist, der oder die Job-Parameter im Dialog eingegeben werden. Der Benutzer wird dazu durch den Text

Jobname :

aufgefordert.

Danach erfolgt die Eingabe der in Kapitel 3 angegebenen Kommandos.

#### 2.2 Eingabemöglichkeiten für Jobparameter

In der folgenden Tabelle haben das Startkommando und die jeweils angegebenen Dialog-Kommandos (Start mit . RUN PL) die gleiche Bedeutung:

| Sta | artkommando                                                                                                    | Dialogkom-<br>mandos nach<br>Jobname:      | Protokoll-<br>datei | Bedeutu<br>Eingabe<br>durch | n g<br>Zeichnungs- <sup>1</sup><br>datei |
|-----|----------------------------------------------------------------------------------------------------|--------------------------------------------|---------------------|-----------------------------|------------------------------------------|
| RUN | PL-                                                                                                    | <return></return>                          | TSPLOT.SAF          | Dialog                      | TSPL0 <n></n>                            |
| RUN | PL-BEISPL                                                                                                    | t_BEISPL<br><return></return>              | TSPLOT.SAF          | BEISPL.SAF                  | TSPLO <n></n>                            |
| RUN | PL!_BEISPL                                                                                                    | n                                          | n                   | Ħ                           | 'n                                       |
| RUN | PL-ERG=BEISPL                                                                                                    | !_BEISPL<br>ERG                            | TSPLOT.SAF          | BEISPL.SAF                  | ERG <n></n>                              |
| RUN | PL1 <beispl< td=""><td>!<beispl<br><return></return></beispl<br></td><td>TSPLOT.SAF</td><td>BEISPL.SAF<sup>2</sup></td><td>TSPLO<n></n></td></beispl<> | ! <beispl<br><return></return></beispl<br> | TSPLOT.SAF          | BEISPL.SAF <sup>2</sup>     | TSPLO <n></n>                            |
| RUN | PL1>PROTO                                                                                                    | I>PROTO<br><return></return>               | PROTO.SAF           | Dialog                      | TSPLO <n></n>                            |

Das <n> bei der Zeichungsdatei gibt die laufende Nummer der Zeichung an. Die Extension (Erweiterung) der Datei ist vom Ausgabegerät abhängig. Beispiel: TSPLO1.HP ist die erste Zeichnung eines TSPLOT-Laufes. Sie soll auf dem HP-Plotter ausgegeben werden.

<sup>2</sup> Es wird aber bei jeder Antwort eine Bestätigung (<RETURN>) erwartet.

Weitere Dialogsteuerungen sind in der Datei SAFEIO. HLP beschrieben und können auch mit dem Kommando "!?" angezeigt werden.

#### 2.3 Verwendete Dateien

Das Programm benutzt folgende Dateien (Files):

#### 1) Eingabe der Steuerungen

Die Eingabe erfolgt entweder im Dialog direkt vom Terminal oder durch eine früher erzeugte Protokolldatei (SAF-File). Der Standardname für diese Datei ist "TSPLOT.SAF"; die Standarderweiterung (Extension) ist "SAF".

#### 2) Eingabe der Daten

Die Daten werden direkt aus EDIT-Datenbanken eingelesen.

#### 3) Protokoll

Es wird automatisch ein Protokoll der Eingabe erzeugt, das später als Eingabe für einen weiteren Rechenlauf dienen kann. Da es gut verständlich ist, können Änderungen leicht mit einem Texteditor vor einer erneuten Rechnung durchgeführt werden. Der Standardname ist "TSPLOT.SAF"; die Standardextension ist "SAF".

4) Die Zeichnung

Bei Ausgabe auf Terminal wird die Zeichung auf dem Bildschirm ausgegeben. In den anderen Fällen wird ein Plattenfile erzeugt. Die Extension ist dabei abhängig von dem jeweiligen Ausgabegerät.

| Extension | Gerät                              |
|-----------|------------------------------------|
| HP        | HP-Plotter oder NEC-Drucker        |
| PLT       | Rechenzentrumsplotter              |
| 100       | LA100-Drucker oder VT240 Terminal  |
| WIW       | Institutsdrucker Printronix 300 im |
|           | Rechnerraum                        |

Der Filename selbst enthält am Ende eine laufende Nummer. Die davor stehenden 4 oer 5 Zeichen (je nach Größe der Nummer) sind wählbar. Standardmäßig entsprechen sie dem Programmnamen.

Beispiel: TSPLO1. HP

#### 2.4 Behandlung der Ausgabegeräte

#### 2.4.1 <u>Terminal</u>

Das Dialogterminal wird gleichzeitig als graphisches Ausgabegerät benutzt. Es muß daher über die entsprechenden Fähigkeiten verfügen, was bei einem VT240 oder einem über KERMIT 2.31 angeschlossenen PC der Fall ist. Die Software emuliert in diesem Fall ein Tektronix-Terminal. Die Umschaltung erfolgt nach Eingabe einer Steuerung im Dialog (8 bei einem PC) automatisch, ebenso wie die Umschaltung in den alphanumerischen Mode bei Programmende oder Zeichnungsende.

#### 2.4.2 <u>Rechenzentrumsplotter</u>

Es wird eine Datei mit der Extension .PLT erzeugt, die mit einem PLOT-Kommando auf einem der Rechenzentrumsplotter ausgegeben werden kann. Dies ist die einzige Möglichkeit, Zeichnungen die ein größeres Format als DIN A3 besitzen in guter Qualität auszugeben. Das Maximalformat beträgt 200 x 72 cm. Es können bis zu drei verschiedene Farben ausgeben werden (schwarz, rot, blau).

#### 2.4.3 Institutsdrucker im Rechnerraum Printronix 300

Es wird eine Datei mit der Extension .WIW erzeugt, die mit einem PRINT-Kommando (LOC 44) auf dem Institutsdrucker ausgegeben werden kann. Das Maximalformat beträt 200 x 28 cm.

#### 2.4.4 HP-Plotter und NEC-Drucker

Es wird eine Datei mit der Extension . HP erzeugt. Diese kann auf eine Diskette kopiert werden (NETSRV, KERMIT) und auf dem Plotter im Zeichenbüro mit dem Kommando

#### PLOT <FN>. HP

ausgegeben werden.

Außerdem läßt sich die gleiche Datei nach Aufbereitung durch das PC-Programm PINPLOT auf einem NEC-Drucker ausgeben.

Das Maximalformat beträgt DIN A3. Auf dem Plotter kann mit 8 verschiedenen Farben, auf dem NEC-Drucker mit 32 Strichdicken gezeichnet werden.

#### 2.4.5 LA100 oder VT240 (REGIS)

Es wird eine Datei mit der Extension . 100 erzeugt. Diese kann direkt auf einem LA100-Drucker gedruckt oder auf einem VT240 Bildschirm (keine Tektronix-Emulation) angezeigt werden.

#### 3 <u>TSPLOT Kommandos</u>

#### 3.0 <u>Formalien</u>

#### 3.0.1 <u>Schreibweisen</u>

| Parameter   | Beispiel                          | Bedeutung                                                                                                    |
|-------------|-----------------------------------|----------------------------------------------------------------------------------------------------|
| Jahr        | 70<br>70:3<br>1990:12<br>"1989/4" | Zeitangabe, eventuell<br>plus Periode, Trennung der<br>beiden Angaben möglichst mit ":"<br>Wenn Jahr und Periode mit "/" getrennt<br>werden sollen, muβ die gesamte Zeit-<br>angabe in Quotes gesetzt werden. |
| Zahl<br>Y,Z | 1.2345                            | reelle Zahl<br>reelle Zahlen                                                                                                    |
| N , M       | -5                                | ganze Zahlen                                                                                                    |
| ТХТ         | Hallo                             | beliebiger Text                                                                                                    |
| Notext      | leerer Text                       |                                                                                                    |
| ?           |                                   | Es wird ein erklärender Text ausgege-<br>ben. Anschlieβend wird die Frage wie-<br>derholt.                                                                                                    |

Wenn Zwischenräume (Spaces, Blanks) am Anfang oder Ende des Textes benötigt werden (z.B. beim Zentrieren) oder wenn ein Schrägstrich (Slash, "/") im Text enthalten ist, muß der Text in Anführungszeichen (Quotes) gesetzt werden. Dies gilt auch, wenn der Text mit einem Quote beginnt. Es ist immer erlaubt, Texte in Anführungszeichen zu setzen.

Beispiel: Text: DM/KG

Eingabe: "DM/KG"

# 3.0.2 Vereinbarungen

Die Längen- und Koordinatenangaben sind als cm-Angaben zu verstehen.

Der in der Spalte Parameter angegebene Standardwert gilt, wenn das entsprechende Kommando ohne Parameter und nicht negiert eingegeben wird.

Die Standardwerte der einzelnen Kommandos werden durch Unterstreichen gekennzeichnet.

#### 3.0.3 Kommandoformen

| Kommando :                              | Parameter         | Normale Eingabeform. Bei einigen<br>Kommandos ist der Doppelpunkt optional.<br>Wenn in Anhang A bei einem Kommando ein<br>Doppelpunkt angegeben ist, ist er<br>zwingend erforderlich.                                                                                                    |
|-----------------------------------------|-------------------|----------------------------------------------------------------------------------------------------|
| Kommando Parl:<br>Beispiele:<br>TSPLOT> | weitere Parameter | Diese Form wird bei Kommandos mit<br>mehreren Parametern, von denen der<br>letzte ein Text ist, benutzt.<br>Parl ist bei dieser Form numerisch (ein<br>oder mehrere durch Komma getrennte<br>Zahlen). Ausnahme: X-Achse-Art<br>Ueberschrift 1: Textzeichnung                                                                                                    |
| TSPLOT>                                 |                   | Text 10,10,0: Dies ist ein Beispiel                                                                                                    |
| Kommando:                               | Parameter         | <ul> <li>Aus Kompatibilitätsgründen auch meistens<br/>erlaubte Form.</li> <li>Achtung: Bei dieser Eingabeform werden<br/>bei Texten Kleinbuchstaben in Groβbuch-<br/>staben umgewandelt.</li> <li>Bemerkung: Wenn in Anhang A bei einem<br/>Kommando ein Doppelpunkt angegeben ist,<br/>ist er zwingend erforderlich.</li> </ul>                                                                |
| No Kommando<br>oder<br>-Kommando        |                   | Negierung des Kommandos. Der Zwischenraum<br>zwischen "No" oder "-" und dem Kommando<br>ist optional. Falls ein Parameter mitgege-<br>ben wird, ist der Doppelpunkt vorgeschrie-<br>ben. Die Negierung eines Kommandos ist<br>immer erlaubt, aber nicht immer sinnvoll.<br>Negierung bzw. Setzen des oder der zuge-<br>hörigen Parameter/s auf den Standardwert<br>oder Abschalten der Funktion |

#### 3.0.3 Kommandoformen

| Beispiele: |                                                                                                    |
|------------|----------------------------------------------------------------------------------------------------|
| TSPLOT>    | <u>NO DIN-Schrift</u><br>Das Programm gibt folgende Texte in<br>Rechnerschrift und nicht in<br>DIN-Schrift aus.                                                                                      |
| TSPLOT>    | <u>No Text: 1</u><br>Lösche den Text mit der Nummer 1. Die<br>Nummern werden in der Reihenfolge der<br>Eingabe vergeben. Durch das Löschen er-<br>niedrigen sich die Nummern der folgenden<br>Texte. |

Wenn notwendige Parameter nicht eingegeben werden, wird im Dialog danach gefragt. Es wird dabei der gerade gültige Parameter ausgegeben. Er kann durch einfache Eingabe eines <RETURN> übernommen werden.

Beispiel: (Eingaben unterstrichen): TSPLOT> <u>Breite 15</u> ist gleichbedeutend mit TSPLOT> <u>Breite</u> Zahl: /16/ <u>15</u>

Es können mehrere Kommandos in einer Zeile gegeben werden, die durch "/" getrennt werden. Die Kommandos können bis auf Eindeutigkeit abgekürzt werden.

Die Eingabe der ersten vier Zeichen ist immer ausreichend.

Werden zu viele Parameter eingegeben, erfolgt eine Warnmeldung vom Programm.

#### 3.0.4 Sonderzeichen

Bei der Ausgabe in Rechnerschrift können die Buchstaben des lateinischen Alphabets mit konstanter Zeichenbreite ausgegeben werden.

Bei der Ausgabe von Zeichen in DIN-Schrift (Standardeinstellung) werden die Zeichen in Proportionalschrift dargestellt. Außerdem sind neben den lateinischen auch griechische Buchstaben sowie Umlaute und das **B** möglich.

Zusätzlich können die Zeichen

- als Indizes
- schmal oder breit
- kursiv

- fett

dargestellt werden. Alle zusätzlichen Möglichkeiten werden durch Umschaltzeichen innerhalb des Textes angesprochen. Diese Umschaltzeichen sind & für Sonderzeichen und -funktionen und # für griechische Symbole.

- griechische Symbole:

|   |               |   | #                                                                                                    | schaltet zwischen lateinischen und<br>griechischen Zeichen um |
|---|---------------|---|----------------------------------------------------------------------------------------------------|---------------------------------------------------------------|
| - | Umlaute       | : | £а                                                                                                    | ergibt Umlaut ä<br>entsprechend: &A, &o, &O, &u, &U           |
| - | β             | : | &s                                                                                                    | ergibt das Symbol β                                           |
| - | Steuerzeichen | : | &&<br>&#</td><td>ergibt das Symbol &<br>ergibt das Symbol #</td></tr><tr><td>-</td><td>Indizes</td><td>:</td><td>т<i>з</i><br>н<br>2</td><td>bewirkt Tiefstellung<br>bewirkt Hochstellung<br>bewirkt Rückkehr in Normalstellung<br>Die Schriftgröße nach &T bzw. nach &H beträgt das<br>0.6-fache der normalen Schrifthöhe. Wenn &T und<br>&H aufeinander folgen, werden die Zeichen über-<br>einander gezeichnet.<br>Beispiel: Die Kombination A&Tu&Ho ergibt: A<sup>O</sup><br>u</td></tr><tr><td>-</td><td>Schriftbreite</td><td>:</td><td>&E<br>&B</td><td>bewirkt enge Schrift<br>bewirkt breite Schrift</td></tr><tr><td>-</td><td>Kursivschrift</td><td>:</td><td>&R<br>&L<br>&N</td><td>bewirkt Kursivschrift<br>bewirkt Kursivschrift, aber die Zeichen sind nach<br>links geneigt.<br>senkrechte Schrift</td></tr><tr><td>-</td><td>Fettschrift</td><td>:</td><td>8W</td><td>bewirkt zweifaches Zeichnen der Symbole bis zum nächsten &W</td></tr></tbody></table> |                                                               |

# 3.1 Allgemeine Kommandos

~

| Kommando               | Parameter<br>Standardwert<br>unterstrichen | Bedeutung                                                                                                    |
|------------------------|--------------------------------------------|----------------------------------------------------------------------------------------------------|
| EXIT                   |                                            | Programm verlassen                                                                                                    |
| <ctrl> Z</ctrl>        |                                            | Programm verlassen. Dies Kommando wird<br>nicht im SAF-File protokolliert.                                                                                                    |
| Zeichne                |                                            | Bild nach bisherigen Eingaben zeich-<br>nen. Vorher die Protokolldatei<br>schlieβen, wenn Ein- und Ausgabepro-<br>tokoll unterschiedlich sind.                                                                                                    |
| Nozeichne              |                                            | Protokolldatei schlieβen, eventuelle<br>Fehlermeldungen ausgeben.                                                                                                    |
| Initialisiere          |                                            | Programm neu initialisieren, dh. alle<br>eingelesenen Parameter löschen und auf<br>den Anfangswert setzen.                                                                                                    |
| Parameter              |                                            | Auflisten der zur Zeit gültigen<br>Parameter                                                                                                    |
| Spalte der Antwort     | N<br><u>33</u>                             | Spalte, in der auf dem Bildschirm<br>frühestens die Antwort beginnt. Falls<br>lange Texte eingegeben werden sollen,<br>können durch die vorherige Eingabe<br>einer kleinen Zahl bei diesem Kommando<br>die Antworten übersichtlicher werden.                        |
| <u>Saf-File-Dialog</u> |                                            | Anzeigen des Dialogs auf dem Bild-<br>schirm, während die Antworten aus<br>einem SAF-File eingelesen werden.                                                                                                    |
| No Saf-File-Dialog     |                                            | <ul> <li>Keine Anzeige des Dialogs</li> <li>Achtung: <ul> <li>Dieses Kommando wirkt auch bei<br/>direkter Dialog-Eingabe</li> <li>Bei Einlesen eines SAF-Files werden<br/>Kommentare, die mit !; eingeleitet<br/>werden, trotzdem ausgegeben</li> </ul> </li> </ul> |
| Kommentar              | beliebig                                   | Kommentar im SAF-File                                                                                                    |
| *                      | beliebig                                   | Kommentar im SAF-File                                                                                                    |

# 3.1 Allgemeine Kommandos

| Kommando        |                | Parameter<br>Standardwert<br>unterstrichen | Bedeutung                                                                                                    |  |  |
|-----------------|----------------|--------------------------------------------|----------------------------------------------------------------------------------------------------|--|--|
| Mehrere         | Zeichnungen    | Gerät                                      | <ul> <li>Ausgabe mehrerer Zeichnungen, die von<br/>einem Außenrahmen gemeinsam umschlos-<br/>sen werden können. Das Kommando wird<br/>nur durch NO MEHRERE ZEICHNUNGEN oder<br/>EXIT beendet. Die Gesamtzeichnung wird<br/>damit beendet. Der Parameter dieses<br/>Kommandos gibt das Ausgabegerät für<br/>die Gesamtzeichnung an; eine folgende<br/>Auswahl anderer Ausgabegeräte wird<br/>dabei ignoriert.</li> <li>Achtung: <ul> <li>Es ist hierbei nur ein Ausgabegerät<br/>erlaubt.</li> <li>Bei Ausgabe auf dem Bildschirm<br/>sollte die Eingabe mit einem<br/>SAF-File erfolgen.</li> <li>Dabei sollte vorher das Kommando<br/>NO SAF-FILE-DIALOG eingegeben<br/>werden.</li> <li>Jede Einzelzeichnung wird mit<br/>dem Kommando ZEICHNE abgeschlossen.</li> <li>Wenn dieser Parameter gesetzt ist,<br/>werden beim Initialisiere-Kommando<br/>folgende Parameter beibehalten: <ul> <li>dieser Parameter</li> <li>Papiergroesse</li> <li>Faktor</li> <li>und folgende Kommandos haben keine<br/>Wirkung: <ul> <li>Papiergröße</li> <li>Ausgabegerät</li> </ul> </li> </ul></li></ul></li></ul> |  |  |
| <u>No mehre</u> | ere Zeichnunge | <u>en</u>                                  | Beenden des Kommandos "Mehrere<br>Zeichnungen" und Umschalten auf das<br>Zeichnen von Einzelbildern.                                                                                                    |  |  |

. .

Eine Zeichnung besteht aus der eigentlichen Zeichenfläche, die die gewünschten Kurven enthält und dem umgebenden Rand, der durch die Größe des Papiers begrenzt wird. Dieser enthält die gewählten Überschriften und Fußnoten. Die Trennung der beiden Teilflächen erfolgt durch einen Rahmen bzw. die Achsen.

Die freien Texte, Figuren, Datum usw. können auf beiden Teilflächen stehen; die Koordinatenangaben (in cm) beziehen sich auf die linke untere Ecke der eigentlichen Zeichenfläche. Diese Ecke sollte – wenn die Standardeinstellung nicht korrekt ist – mit dem Kommando "K-Ursprung" so positioniert werden, daß sich alle zu zeichnenden Objekte auf der Papierfläche bzw. dem Bildschirm darstellen lassen. Über diesen Bereich hinausgehende Objekte oder Teile davon werden – ohne Fehlermeldung vom Programm – nicht gezeichnet.

Eine Gesamtzeichnung kann aus beliebig vielen einzelnen Zeichnungen dieser Art bestehen (Kommando: Mehrere Zeichnungen).

| Kommando         | Para<br>Star<br>unte | meter<br>ndardwert<br>erstrichen | Bedeutung                                                                                                    |
|------------------|----------------------|----------------------------------|----------------------------------------------------------------------------------------------------|
| Breite Zeichnung | X                    | <u>16</u>                        | Breite der eigentlichen Zeichnung in<br>cm, d.h. der Bereich innerhalb der<br>Achsen.                                                                                                    |
| Hoehe Zeichnung  | Y                    | <u>18</u>                        | Höhe der Zeichnung in cm, d.h. der<br>Bereich innerhalb der Achsen.                                                                                                    |
| <u>Rahmen</u>    |                      |                                  | Zeichne einen Rahmen um die<br>eigentliche Zeichenfläche                                                                                                    |
| NoRahmen         |                      |                                  | Keinen Rahmen zeichnen                                                                                                    |
| Aussenrahmen     |                      |                                  | Zeichne einen Rahmen um die gesamte<br>benutzbare Papierfläche. Um Problemen<br>bei einigen Ausgabegeräten vorzubeu-<br>gen, wird diese Linie im Abstand von<br>einem halben Millimeter von den bei<br>Papiergröße angegebenen Werten bzw.<br>dem unteren und dem linken Rand<br>gezeichnet. Dies Kommando sollte nur<br>im Zusammenhang mit dem Kommando<br>Papiergröße gegeben werden. |
| Noaussenrahmen   |                      |                                  | Keinen Außenrahmen zeichnen.                                                                                                    |

| Kommando      | Parameter<br>Standardwert<br>unterstrichen                          | Bedeutung                                                                                                    |
|---------------|---------------------------------------------------------------------|----------------------------------------------------------------------------------------------------|
| Papiergroesse | X, Y<br><u>27, 19</u><br>oder<br>X1,Y1,X2,Y2<br><u>0, 0, 27, 19</u> | Breite und Höhe der benutzbaren<br>Papierfläche. Die Maximalgröße – die<br>nur bei Ausgabe mit dem Benson-Plotter<br>der Universität erreicht werden kann –<br>ist 200 cm * 72 cm. Linien außerhalb<br>der angegebenen Fläche werden igno-<br>riert, d.h. ohne Fehlermeldung weg-<br>gelassen. Die Parameter dieses Komman-<br>dos beeinflussen auch die Größe des<br>Außenrahmens und die Darstellung der<br>Zeichnung auf dem Bildschirm (Ausgabe-<br>gerät: Terminal).<br>Bei der Eingabe von vier Parametern<br>geben das Paar X1,Y1 die linke untere<br>Ecke und X2,Y2 die rechte obere Ecke<br>in cm an. Es läßt sich hiermit die<br>Zeichnung auf der Papierfläche ver-<br>schieben.<br>Die Standardeinstellung entspricht<br>DIN A4 quer. |
| Farbe         | N<br><u>1</u>                                                       | Farbe, in der die durch die<br>folgenden Eingaben erzeugten<br>Ausgaben gezeichnet werden<br>sollen.<br>Datum, Programmname und evtl. IFW-<br>Zeichen werden in der zuletzt gültigen<br>Farbe (vor dem Zeichne-Kommando)<br>gezeichnet.                                                                                                    |
| Faktor        | Zahl <u>1</u>                                                       | Vergrößerungsfaktor. Er bezieht sich<br>auf die gesamte Zeichnung incl. des<br>Aussenrahmens. Die Wirkung entspricht<br>- mit Ausnahme der Strichdickenver-<br>änderung – einer fotographischen Ver-<br>größerung oder Verkleinerung.                                                                                                    |
| Anzahl-Reihen | pos. N<br><u>bisherige</u><br><u>Reihenzahl</u>                     | Löschen der Reihen ab der <n +1="">ten<br/>Reihe, wenn <n> eingegeben wurde</n></n>                                                                                                    |
| Ueberschrift  | N:Text                                                              | <u>N</u> ist die Zeilennummer<br>Text ist der Text, der in Zeile N<br>symmetrisch über die Zeichnung ge-<br>schrieben wird. Die letzte Zeile der<br>Überschrift wird im Abstand von 2 mm<br>oberhalb der eigentlichen Zeichen-<br>fläche gezeichnet. Ein größerer Ab-<br>stand läßt sich durch Eingabe von<br>Leerzeilen erzeugen.                                                                                                    |

.

| Kommando       | Parameter<br>Standardwert<br>unterstrichen | Bedeutung                                                                                                    |
|----------------|--------------------------------------------|----------------------------------------------------------------------------------------------------|
| Ueberschrift   |                                            | Wenn kein Argument angegeben wird,<br>wird im Dialog die Eingabe der ersten<br>N-Zeilen erwartet, der Abschluβ<br>erfolgt durch Eingabe eines ';'.                                                                                                    |
| Fussnote       | N:Text                                     | Fuβnote linksbündig schreiben,<br>sonst wie Überschrift. Die oberste<br>Zeile der Fuβnote beginnt 2 mm unter<br>der X-Achse, das bedeutet, daβ bei<br>Ausgabe einer Kaestchen-X-Achse die<br>erste Zeile der Fuβnote leer sein<br>sollte.                                                                                                    |
| Schriftgroesse | Zahl <u>0.2</u>                            | Höhe der Schrift in cm                                                                                                    |
| DIN-Schrift    |                                            | Texte in DIN-Schrift ausgeben                                                                                                    |
| NODIN          |                                            | Texte in Rechnerschrift ausgeben.                                                                                                    |
| V-Schrift      | WIN, STAUCH<br>90, 1                       | Dieses Kommando bezieht sich auf die<br>folgenden Textausgaben.<br>Winkel gibt die Neigung der einzelnen<br>Symbole bezüglich ihrer Grundlinie (in<br>Grad) an.<br>WIN = 90° => senkrechte Schrift<br>WIN = 75° => Kursivschrift<br>Sinnvolle Werte sind<br>45° < WIN < 135°<br>STAUCH gibt die Verzerrung oder den<br>Stauchungsfaktor der Schrift an, d.h.<br>das Verhältnis zwischen Grundlinie und<br>Höhe der Schrift.<br>STAUCH = 1 => Normalschrift<br>STAUCH = 0.7 => enge Schrift<br>STAUCH = 1.4 => breite Schrift |
| K-Ursprung     | X,Y<br><u>2,*</u>                          | Setze die linke untere Ecke des<br>Achsenkreuzes bezogen auf die Pa-<br>pierfläche bzw. auf die linke untere<br>Ecke, die bei dem Kommando Papiergröße<br>angegeben worden ist. Dieser Parameter<br>muß so gewählt werden, daß links bzw.<br>unterhalb noch der benötigte Platz für<br>die Scala, Achsenbeschriftung, Fuß-<br>noten, IFW-Symbol, Programmname, Datum<br>und evtuell dorthin positionierte<br>freie Texte vorhanden ist.                                                                                      |
|                |                                            | <ul> <li>Bei "Mehrere Zeichnungen" können mit<br/>diesem Kommando die Einzelzeichnungen<br/>auf der Gesamtzeichenfläche positioni-<br/>ert werden.</li> <li>* Der Standard-Y-Wert ist abhängig von<br/>der Schriftgröße und der Anzahl der<br/>Fußnoten. Er beträgt mind. 2 cm.</li> </ul>                                                                                                    |

| Kommando Parameter<br>Standardwert<br>unterstricher |                          | Bedeutung                                                                                                    |  |  |
|-----------------------------------------------------|--------------------------|----------------------------------------------------------------------------------------------------|--|--|
| Text-in-Zeichnung                                   | X,Y,WIN,<br>TXT          | beliebiger Text (TXT) in der Zeich-<br>nung beginnend mit den Koordinaten<br>(X,Y) und dem Winkel (WIN) zur X-Ach-<br>se. Die Texte werden intern in der<br>Reihenfolge der Eingabe numeriert.                                                                                                    |  |  |
| Notext                                              | N <u>1</u>               | lösche den Text in der Zeichnung mit<br>der Nummer <n>.</n>                                                                                                    |  |  |
| K-Datum                                             | Х,Ү                      | Position des Datums. Die Koordinaten<br>geben die linke untere Ecke der<br>Datumsangabe an. Standardmäßig wird<br>das Datum rechts oberhalb der eigent-<br>lichen Zeichenfläche ausgegeben.                                                                                                    |  |  |
| K-Programmname                                      | Χ,Υ                      | Position des Programmnamens. Die<br>Koordinaten geben die linke untere<br>Ecke des Namens an. Standardmäßig wird<br>der Name rechtsbündig unter die<br>eigentliche Zeichenfläche (kein Außen-<br>rahmen) oder in die rechte untere Ecke<br>der Gesamtzeichnung (Außenrahmen<br>zeichnen) geschrieben. |  |  |
| Olive                                               | Х,Ү                      | (Veraltet: neues Kommando: K-IFW)<br>IFW-Symbol ausgeben. Die Koordinaten<br>geben den Mittelpunkt des IFW-Symbols<br>an.                                                                                                    |  |  |
| K-IfW                                               | X,Y,D                    | Position und Durchmesser D des IfW-<br>Symbols, wenn es gezeichnet wird. Die<br>Koordinaten geben den Mittelpunkt des<br>Symbols an. Standardmäßig wird das<br>Symbol rechtsbündig unter die eigent-<br>liche Zeichenfläche gemalt.                                                                   |  |  |
| <u>NO K-IfW</u>                                     |                          | Kein IfW-Symbol ausgeben.                                                                                                    |  |  |
| Strich                                              | X1,Y1,<br>X2,Y2<br>,LART | Ausgabe eines Strichs.<br>Die ersten 4 Parameter geben die<br>Koordinaten des Anfangs- und des<br>Endpunktes an, der fünfte die "Art der<br>Linie" entsprechend der gleichnamigen<br>Frage bei den Kurvenparametern.                                                                                  |  |  |
| Pfeil                                               | X1,Y1,<br>X2,Y2<br>,LART | Ausgabe eines Pfeils, d. h. eines<br>Strichs mit einer Spitze beim<br>Punkt (X1,Y1). Die Parameter haben die<br>gleiche Bedeutung wie beim Kommando<br>"STRICH".                                                                                                    |  |  |

| Kommando | Parameter<br>Standardwert<br>unterstrichen | Bedeutung                                                                                                    |  |  |
|----------|--------------------------------------------|----------------------------------------------------------------------------------------------------|--|--|
| Rechteck | X1,Y1,<br>X2,Y2<br>,LART                   | Ausgabe eines Rechtecks.<br>Die ersten 4 Parameter geben<br>die Koordinaten der Endpunkte einer<br>Diagonalen an, der fünfte die "Art de<br>Linie" entsprechend der gleichnamiger<br>Frage bei den Kurvenparametern.                                                                                               |  |  |
| Kreis    | X,Y,W1,W2,<br>R                            | <pre>Ausgabe eines Kreises oder Kreisbogens Bedeutung der Parameter; X,Y: Koordinaten des Mittelpunktes W1 : Winkel des Bogenumfangs zur                         X-Achse (in Grad) W2 : Bogenlänge (in Grad) R : Radius</pre>                                                                                      |  |  |
| Ellipse  | X,Y,W1,W2,<br>W3,R1,R2                     | Ausgabe einer Ellipse<br>oder eines Ellipsenbogens.<br>Bedeutung der Parameter: (Winkel in<br>Grad)<br>X,Y: Koordinaten des Mittelpunktes<br>W1 : Winkel des Bogen-Anfangs zur<br>X-Achse<br>W2 : Bogenlänge<br>W3 : Winkel der Brennachse zur X-Achse<br>R1 : Radius der Brennachse<br>R2 : Radius der Nebenachse |  |  |

# 3.3 Achsenparameter

| Kommando                                | Parameter<br>Standardwert<br>unterstrichen             | Bedeutung                                                                                                    |
|-----------------------------------------|--------------------------------------------------------|----------------------------------------------------------------------------------------------------|
| X-Achse                                 | <u>Kästchen</u><br>Gewöhnlich<br>Standard<br>DIN-Achse | Kästchenzeitachse<br>gewöhnliche Zeitachse<br>X-Achse für X-Y Plot (RZ)<br>X-Achse für X-Y-Plot (Ente)<br>Bei Standard oder DIN-Achse folgt<br>anschließend eine Frage nach dem<br>Reihennamen, wenn dieser nicht als<br>zweiter Parameter mitgegeben wurde.                                                                                                    |
| X-Text                                  | Notext                                                 | Beschriftung der X-Achse                                                                                                    |
| Raster zeichnen<br>X-Raster<br>Y-Raster | N                                                      | <ul> <li>Abstand der Rasterlinien <ul> <li>(in Häkcheneinheiten) bei der nächsten</li> <li>durch das Kommando LAGE angegebenen</li> <li>Achse.</li> <li><n> bei jedem <n>ten Häkchen wird</n></n></li> <li>eine Linie gezeichnet</li> </ul> </li> <li>0 bei jeder Beschriftung wird</li> <li>eine Linie gezeichnet</li> <li>Bei logarithmischen Achsen beginnt</li> <li>die Zählung der Häkchen am Anfang</li> <li>einer Dekade, sonst beim ersten</li> <li>gezeichneten Häkchen.</li> </ul> Bem.: Bei einzeiliger Eingabe kann die Rasterlänge als zweiter Parameter ein- gegeben werden. Im Normalfall wird die Länge der anderen Achse angenommen. |
| <u>NO Raster</u>                        |                                                        | kein Raster zeichnen                                                                                                    |
| Y-Achse                                 | Standard<br>Gewöhnlich<br><u>DIN-Achse</u>             | Prozedur AXIS (RZ): Die Beschriftung<br>und Skala werden in Rechnerschrift<br>parallel zur Achse gezeichnet.<br>Prozedur YAXIS (Kiesner): Die Be-<br>schriftung wird parallel zur Achse,<br>die Skala wird waagerecht gezeichnet.<br>Es stehen beide Schriftarten zur Ver-<br>fügung.<br>Prozedur DINAXE (Ente): Die<br>Beschriftung wird symetrisch oberhalb<br>der Achse, die Skala wird waagerecht<br>in DIN-Schrift gezeichnet. Die Skala<br>und der Abstand der Häkchen (mind.:<br>0,5 cm) wird mit dem Parameter Klein<br>festgelegt. Es können lineare und<br>logarithmische Achsen gezeichnet<br>werden.                                      |
| Y-Text                                  | Notext                                                 | Beschriftung der Y-Achse                                                                                                    |

Notext

#### 3.3 Achsenparameter

| Kommando                 | Parameter<br>Standardwert<br>unterstrichen | Bedeutung                                                                                                    |
|--------------------------|--------------------------------------------|----------------------------------------------------------------------------------------------------|
| Lage der Achse<br>X-Lage | [1,, 8]<br>[ <u>5</u> ,6,7,8]              | Auswahl der gewünschten Achse: 1-4<br>Y-Achsen von links gezählt<br>5-8 X-Achsen von unten gezählt<br>Nr. der X-Achse von unten. Dies Kom-<br>mando wird nur durch vorhergehende<br>Kommandos (siehe Anhang B) beeinflußt<br>und soll daher als Letztes für die<br>X-Achse gegeben werden.                                                                                                    |
| Y-Lage                   | Links<br>Rechts<br>[ <u>1</u> ,2,3,4]      | Auswahl der gewünschten Achse:<br>Linke Y-Achse (wie 1)<br>Rechte Y-Achse (wie 2)<br>Nr. der Y-Achse von links.<br>Dies Kommando soll als Letztes für die<br>jeweilige Achse gegeben werden, da<br>durch dies Kommando die vorher gegebe-<br>nen Achsenparameter für diese Achse<br>übernommen werden.                                                                                                    |
| Unterteilung             | pos. N<br><u>1</u>                         | Nur für Zeitachse (X-Achse):<br>Anzahl Häkchen/Jahr                                                                                                    |
| Klein                    | <u>1</u>                                   | Kleinste Einheit bei der Achsen-<br>beschriftung bei linearen Achsen.<br>Wenn jedes zweite Häkchen beschriftet<br>wird, beträgt der Abstand zweier Be-<br>schriftungen das Doppelte dieses<br>Parameters. Wenn die Schriftgröße es<br>nicht zuläßt, daß jedes zweite Häkchen<br>beschriftet wird, wird nur jedes<br>fünfte (oder zehnte) Häkchen beschri-<br>tet.<br>Bei logarithmischer Achse sind die<br>Zahlen der Beschriftung nur abhängig<br>von Schriftgröße und Länge einer<br>Dekade. |
| Nachkomma                | Zahl<br><u>alter Wert</u>                  | (veraltet s.Klein) Anzahl<br>Nachkommastellen                                                                                                    |
| Jahr-Beschriftung        | N<br><u>1</u>                              | Nur für gewöhnliche Zeitachse<br>(X-Achse):<br>Häufigkeit der Beschriftung bei<br>der Zeitachse. Jedes <n>te Jahr wird<br/>beschriftet.</n>                                                                                                    |
| Skalierwert              | Zahl <u>0.0</u>                            | Es wird mit diesem Kommando das<br>Maximum oder das Minimum der Zeichnung<br>in Y-Richtung bestimmt. Es wird aber<br>so skaliert, daβ alle Kurven immer<br>vollständig gezeichnet werden können.<br>Bem.: Bei einzeiliger Eingabe können<br>zwei Extremwerte als Parameter einge-<br>geben werden.                                                                                                    |

#### 3.3 Achsenparameter

,

| Kommando              | Parameter<br>Standardwert<br>unterstrichen | Bedeutung                                                                                                    |
|-----------------------|--------------------------------------------|----------------------------------------------------------------------------------------------------|
| H-Skalieren           | Zahl,Zahl<br><u>1,10</u>                   | Erster gezeichneter Wert und<br>Anzahl Werte/Zentimeter auf der<br>Y-Achse. Bei logarithmischer Achse:<br>Faktor/cm. |
| <u>NO H-Skalieren</u> |                                            | kein Hand-Skalieren.                                                                                                 |
| Linear                |                                            | lineare Achsen und Kurven zeichnen.                                                                                  |
| Logarithmisch         |                                            | logarithmische Achsen und Kurven<br>zeichnen.                                                                        |

.

: , . .

• .

•. . ·

. . . .

# 3.4 Kurvenparameter

| Kommando Parameter                  |                                      | Bedeutung                                                                                                    |  |  |  |  |
|-------------------------------------|--------------------------------------|----------------------------------------------------------------------------------------------------|--|--|--|--|
| Anfangsjahr<br><u>Noanfangsjahr</u> |                                      | Anfangsjahr abfragen (bei Reihenname)<br>ab Anfangsjahr der Reihe plotten                                           |  |  |  |  |
| End jahr<br>Noend jahr              |                                      | Endjahr abfragen (bei Reihennahme)<br>bis Reihenende plotten                                                        |  |  |  |  |
| Gemischt                            |                                      | Wahlweise in einer Zeichnung<br>Histogramme und Kurven zeichnen.<br>(Frage bei Reihenname)                          |  |  |  |  |
| Kurven                              |                                      | Nur Kurven zeichnen (keine Frage<br>bei Reihenname)                                                                 |  |  |  |  |
| Histogramm<br>Da bei den letzten d: | rei Fragen nur e                     | Nur Histogramm zeichnen (keine Frage<br>bei Reihenname)<br>inmal 'Ja' möglich ist, gilt das letzte                  |  |  |  |  |
| Kommando.                           |                                      |                                                                                                    |  |  |  |  |
| L-Art                               |                                      | Art der Linie beim Liniendiagramm<br>(Frage bei Reihenname).                                                        |  |  |  |  |
| <u>NoL-Art</u>                      |                                      | Art der Linie = Nummer der Reihe                                                                                    |  |  |  |  |
| R-Beschriftung                      |                                      | Beschriftung der Reihen am Reihenende<br>(Textabfrage bei Reihenname).                                              |  |  |  |  |
| NoR-Beschriftung                    |                                      | keine Beschriftung der Reihen                                                                                       |  |  |  |  |
| Legende                             |                                      | Legende schreiben (Textabfrage bei<br>Reihenname)                                                                   |  |  |  |  |
| NoLegende                           |                                      | keine Legende ausgeben                                                                                              |  |  |  |  |
| Reihenname                          | Reihenname,<br>Datenbankname         | wie üblich                                                                                                    |  |  |  |  |
| oder                                |                                      | anschlieβend kommen eventuell noch<br>folgende Dialog-Fragen, die durch<br>vorherige Kommandos aktiviert<br>wurden. |  |  |  |  |
| n 11                                |                                      |                                                                                                    |  |  |  |  |
| Keinenname                          | <n>:keinenname<br/>Datenbankname</n> | ,<br><n> ist dabei die früher eingelesene<br/>n-te Reihe, die durch dies Kommando<br/>überschrieben wird.</n>       |  |  |  |  |
| Aktivierungskomm.                   | Frage:                               | Standard, wenn Frage fehlt                                                                                          |  |  |  |  |
| Anfangsjahr                         | Anfang der<br>Kurve:                 | <anfangsjahr der="" reihe="">: <anfangs-<br>periode oder 1&gt;</anfangs-<br></anfangsjahr>                          |  |  |  |  |
| Endjahr                             | Ende der<br>Kurve:                   | <endjahr der="" reihe="">: <endperiode oder<br="">letzte Periode im Jahr&gt;</endperiode></endjahr>                 |  |  |  |  |
| Gemischt                            | Kurve ?                              | Ja                                                                                                    |  |  |  |  |

| Aktivierungskomm.                   | Frage:                  | Standard, wenn Frage fehlt                                                                                                    |  |  |  |
|-------------------------------------|-------------------------|----------------------------------------------------------------------------------------------------|--|--|--|
| Gemischt und<br>Kurve=nein          | Histogramm ?            | Ja                                                                                                    |  |  |  |
| L-Art und<br>Kurve zeichnen         | Art der Linie:          | Reihenfolge des Einlesens.<br>Dieser Parameter ist nur bei Ausgabe<br>der Reihe als Kurve relevant.                                                                                                    |  |  |  |
|                                     | 0                       | Linie nicht zeichnen. Die Kurve wird<br>aber bei der Skalierung berücksichtigt                                                                                                    |  |  |  |
| r                                   | 1-9                     | Verschieden vordefinierte Linienmuster<br>Kennzeichnung jedes n-ten Wertes mit<br>dem Zeichen m ist mit der vorherigen<br>Eingabe des Kommandos "Symbolhäufig-<br>keit n,m" möglich.<br>Zwischen den Symbolen wird entweder<br>eine Linie (n positiv) oder nichts<br>(n negativ) gezeichnet. |  |  |  |
|                                     | 10-209                  | Unterbrochene Linie,<br>Strichlänge: Zehner- und Hunderter-<br>stelle des Parameters (1-20 mm);<br>Zwischenraum: Einerstelle des Para-<br>meters (0 = 10 mm).<br>Kennzeichnung: Steuerung durch "Symbol-<br>häufigkeit".                                                                     |  |  |  |
|                                     | 211-217                 | durchgezogene Linie mit der Dicke:<br>(Parameter – 210) Linien                                                                                                    |  |  |  |
|                                     | 301-400                 | Doppelte Linie, wobei die untere durch<br>die tatsächlichen Werte verläuft und<br>die obere dazu um (Parameter - 300) mm<br>Abstand gezeichnet wird. (Noch nicht<br>fertig).                                                                                                    |  |  |  |
| R-Beschriftung<br>und Kurve zeichn. | Reihenbe-<br>schriftung | keine Reihenbeschriftung                                                                                                    |  |  |  |
| Legende                             | Legenden-Text:          | keine Legende                                                                                                    |  |  |  |
|                                     |                         |                                                                                                    |  |  |  |

Ende des Kommandos Reihenname

# 3.4 Kurvenparameter

| Kommando          | Parameter<br>Standardwert<br>unterstrichen | Bedeutung                                                                                                    |  |  |
|-------------------|--------------------------------------------|----------------------------------------------------------------------------------------------------|--|--|
| N-Linie           | Zahl<br><u>0</u>                           | Null-Linie. Es ist der Abstand<br>von der X-Achse in Einheiten ein-<br>zugeben.                                                                                                    |  |  |
| Symbolhäufigkeit  | n,m<br><u>1,0</u>                          | Jeder n-te Wert wird mit dem<br>Zeichen m markiert. m darf die<br>Zahlen 0 bis 13 annehmen.<br>Die Symbole und die entsprechenden<br>Zahlen sind in der Beispielzeichnung<br>(B6) geplottet. Außer Kurven beein-<br>flußt dies Kommando auch die Ausgabe<br>von Strichen, Pfeilen und Rechtecken,<br>d.h. diese zentrierten Symbole können<br>auch bei den genannten Figuren ge-<br>plottet werden.<br>n = 0 oder m = 0 : keine Kennzeichnung<br>n = negativ : nur kennzeichnen,<br>keine Verbindungs-<br>linien zeichnen. |  |  |
| S-Abstand         | Zahl                                       | (nur Histogramm) Abstand der Schraf-<br>furlinien der folgenden Histogramme                                                                                                    |  |  |
| S-Winkel          | Zahl<br><u>45</u>                          | (nur Histogramm) Schraffurwinkel der<br>folgenden Histogramme                                                                                                    |  |  |
| NO S-Winkel       |                                            | (nur Histogramm) Histogramme nicht<br>schraffieren                                                                                                    |  |  |
| Flaeche-Schraffur | R1,R2,<br>Win,<br>Abst                     | Schraffieren der Fläche der<br>zwischen 2 Kurven R1 u. R2 mit<br>Linien im angegebenen Winkel (WIN)<br>zur X-Achse und Abstand (ABST) zuein-<br>ander.                                                                                                    |  |  |
| Missing Value     | 2                                          | Manchmal gibt es keine durchgehenden<br>Reihen. Die fehlenden Werte (missing<br>values) sollen dann vom Programm<br>berechnet werden. Es ist geplant<br>solche Funktionen in TSPLOT<br>einzubauen, falls der Bedarf daran<br>vorhanden ist. Wir bitten daher um<br>entsprechende Vorschläge.                                                                                                    |  |  |

# 3.4 Kurvenparameter

| Kommando      | Parameter<br>Standardwert<br>unterstrichen | Bedeutung                                                                                                    |
|---------------|--------------------------------------------|----------------------------------------------------------------------------------------------------|
| Z-Frequenz    | 1                                          | Parameter, der angibt, wie die Periode<br>bei Z-Anfangsjahr bzw. Z-Endjahr zu<br>interpretieren ist.                                                                                                    |
| Z-Anfangsjahr | Jahr <u>0:1</u>                            | Anfang der Zeichnung. Anfang der<br>Zeitachse unabhängig vom Anfangsjahr<br>der Reihe. Wenn dieser Parameter<br>größer als das Anfangsjahr der Reihe<br>ist, werden die früheren Werte nicht<br>ausgegeben. Die Standardeinstellung<br>bedeutet beim ersten Wert der längsten<br>Reihe anzufangen. |
| Z-Endjahr     | Jahr <u>0:1</u>                            | Ende der Zeichnung. Ende der Zeitachse<br>unabhängig vom Endjahr der Reihe. Wenn<br>dieser Parameter kleiner als das End-<br>jahr der Reihe ist, werden die späte-<br>ren Werte nicht ausgegeben. die<br>Standardeinstellung bedeutet bis zum<br>letzten Wert der längsten Reihe zu<br>zeichnen.   |
| Verschiebung  | Zahl <u>0.0</u>                            | Verschiebung der Kurve in X-Rich-<br>tung um <zahl>-Einheiten.<br/>Dies ist nötig, um z.B. Werte in<br/>der Mitte eines Zeitraums zeichnen zu<br/>können. (Verschiebung: 0.5).<br/>Mit ganzzahliger Verschiebung können<br/>ge'LAG'te Reihen direkt dargestellt<br/>werden.</zahl>                 |

#### 3.5 Ausgabegeräte

| Kommando      | Parameter<br>Standardwert<br>unterstrichen | Bedeutung                                                                                                    |
|---------------|--------------------------------------------|----------------------------------------------------------------------------------------------------|
| REGIS         |                                            | Ausgabegerät: VT240 oder LA100<br>(Regis-Zeichensatz). Die Ausgabe<br>erfolgt auf ein zweites Terminal oder<br>eine Datendatei.                                                                                                    |
| Terminal      |                                            | Ausgabegerät: 4010 Tektronix-terminal;<br>simuliert durch VT240 und PC (Kermit).<br>Am PC sind 8 Farben möglich, wenn eine<br>EGA- oder VGA-Karte in den PC einge-<br>baut und ein farbiger Monitor ange-<br>schlossen ist. Die Ausgabe erfolgt<br>direkt auf das Terminal oder den PC. |
| Printer       |                                            | Ausgabegerät: WIW Drucker<br>Printronix 300.                                                                                                    |
| Plotter       |                                            | Ausgabegerät:RZ-Plotter Benson.<br>Die Farben Schwarz, Rot, Blau ent-<br>sprechen den bei dem Kommando Newpen<br>angegebenen Zahlen 1,2 oder 3 .                                                                                                    |
| HP-Plotter    |                                            | Ausgabegerät: HP-Plotter 7550 oder<br>NEC-Drucker P6/P7 8 Farben                                                                                                    |
| NEC-Drucker   |                                            | Ausgabegerät: HP-Plotter 7550 oder<br>NEC-Drucker P6/P7<br>32 Linienarten<br>Bei Ausgabe über den NEC-Drucker muβ<br>die Plotter-Datei mit dem PC-Programm<br>PINPLOT aufbereitet werden.                                                                                               |
| Wit Assembles | lan Annahl Kanhan                          | aind UD Distance und NEC Develope                                                                                                    |

Mit Ausnahme der Anzahl-Farben sind HP-Plotter und NEC-Drucker identisch.

Standardmäßig wird kein Ausgabegerät vorgesehen.

Wird dies nicht geändert, erfolgt nach Eingabe des Kommandos ZEICHNE eine entsprechende Fehlermeldung.

#### 4 Beispiel

#### 4.1 Dialog

Die Beispielzeichnung setzt sich aus sechs Einzelzeichnungen zusammen. Diese sind unabhängig voneinander im Dialog entwickelt worden. Deswegen enthalten die SAF-Files alle die Kommandos Papiergröße und Terminal, die die Ausgabeform auf dem Bildschirm während der Entwicklung festlegen. Bei gemeinsamer Ausgabe auf den HP-Plotter mit den im siebten SAF-File enthaltenen Steuerungen werden diese beiden Kommandos ignoriert. Der Anfang jeder Zeile im SAF-File gibt die Aufforderung des Programms zur Eingabe wieder. Dieser Teil der Zeile darf beim Wiedereinlesen des SAF-Files vorhanden sein, er muß es aber nicht. Falls er vorhanden ist, wird getestet, ob er dem aktuellen Text entspricht; falls nicht erhält man eine Fehlermeldung. Sollen nachträglich in einen SAF-File Zeilen mit einem Editor eingebaut werden, genügt die Angabe von Kommando und Parametern.

Am Anfang jedes SAF-Files werden von TSPLOT zusätzlich einige Kommentarzeilen eingetragen, die hier nicht wiedergegeben sind. Die Kommandos selbst sind hier - wenn möglich - in der einzeiligen Form angegeben. Es ist aber auch möglich, zuerst nur das Kommando und dann die zugehörigen Parameter in den Folgezeilen einzugeben. Es können mehrere einzeilige Kommandos in einer Zeile eingegeben werden. Das neue Kommando wird dabei mit einem Schrägstrich eingeleitet. Bei diesem Beispiel wird diese Möglichkeit für Kommentare genutzt.

#### Beispielzeichnung Teil 1 (Titel):

Dieser SAF-File erzeugt den Titel der Zeichnung mit IfW-Symbol, Programmname und Autorennamen. Die eigentliche Zeichenfläche wird hierbei unterdrückt. Sie wird nur genutzt, um die als Überschrift ausgegebenen Texte einfach zentrieren zu können.

```
11 15 TSPLOT> terminal
                           /* Ausgabe bei Einzeltest auf Terminal
11 15 TSPLOT> pap : 15, 15 /* Groesse der Einzelzeichnung
!! 15 TSPLOT> Ellipse: 5.5, 4.6, 270, 360, 0, 4.00, 1 /* um Text "TSPLOT"
!! 15 TSPLOT> Ellipse: 5.5, 8.5, 270, 360, 0, 2.02, 1.3 /* um IfW-Symbol
!! 15 TSPLOT> k-ifw:
                      5.5, 8.5, 4
                                          /* IfW-Symbol zeichnen
!! 15 TSPLOT> schrift:0.33
                                          /* Schriftgroesse festlegen
!! 15 TSPLOT> ueb 1:&EDas Zeichenprogramm /* 1. Zeile zentr. in enger Schrift
!! 15 TSPLOT> ueb 2:
                                          /* 0.33 +0.25 cm freilassen
!! 15 TSPLOT> schrift 0.1
11 15 TSPLOT> ueb 3:
                                          /* 0.1 +0.25 cm freilassen
!! 15 TSPLOT> schrift 0.45
11 15 TSPLOT> FARBE : 4
                                          /* orange
```

```
11 15 TSPLOT> ueb 4:&W&BT S P L O T&W
                                        /* Programmname 0.45 cm hoch,
!! 15 TSPLOT> /*
                                           Breitschrift, 2fach zeichnen
                                        /* schwarz
11 15 TSPLOT> FARBE : 1
                                        /* 0.6 +0.25 cm freilassen
11 15 TSPLOT> schrift 0.6
!! 15 TSPLOT> ueb 5:
11 15 TSPLOT> schrift 0.33
11 15 TSPLOT> ueb 6:von
11 15 TSPLOT> ueb 7:&RWerner Ente &Nund &LChristine Kiesner /* Autor ausgeben
                      /* 0.33 +0.25 cm freilassen (Leerzeile)
11 15 TSPLOT> ueb 8:
11 15 TSPLOT> ueb 9:"Version : 11/89" /* Versionsnummer
1! 15 TSPLOT> hoehe:1 /* Ueberschr. steht oberhalb der eigentl. Zeichenfl.
                    /* Ueberschr. steht symmetrisch zur eigentl. Zeichenfl.
11 15 TSPLOT> br:11
11 15 TSPLOT> norahm /* Rahmen der eigentl. Zeichenfl. nicht zeichnen
11 15 TSPLOT> no k-datum /* kein Datum ausgeben
                        /* zeichnen des Titels
11 15 TSPLOT> ze
```

Beispielzeichnung Teil 2 (links oben):

Es wird eine gewöhnliche X-Zeit-Achse und eine Y-Achse mit logarithmischem Maßstab gezeichnet. Die Einzelkurven werden am Ende und durch eine extra Legende beschriftet. Das Datum wird – wie auch bei Teil 3 – in Standardform ausgegeben.

```
!! 15 TSPLOT> kommentar : Geldscheine
11 15 TSPLOT> terminal
11 15 TSPLOT> papier
                        : 18,15
11 15 TSPLOT> breite
                        : 10.9
11 15 TSPLOT> hoehe
                         : 6.21
11 15 TSPLOT> Farbe 2
11 15 TSPLOT> SCHRIft 0.25
!! 15 TSPLOT> /Komm: Ueberschrift (1. Zeile) im Dialog eingeben
!! 15 TSPLOT> Ueber
11 22 1. Zeile
                  :Der Notenumlauf in der BRD
!! 22 2. Zeile
                  :;
11 15 TSPLOT> /Komm: Ueberschrift (2. Zeile) in Kommandozeile eingeben
11 15 TSPLOT> Ueber 2: (gest&uckelt)
!! 15 TSPLOT> /Komm: Parameter fuer die X-Achse
11 15 TSPLOT> Farbe 3
                                  /* blau
1! 15 TSPLOT> SCHRIft 0.23
                                  /* 0,23 cm hohe Zeichen
!! 15 TSPLOT> x-Achse-Art : gew /* gewoehnliche X-Achse
!! 15 TSPLOT> X-Text : Jahr /* Beschriftung der X-Achse
!! 15 TSPLOT> UNTERteilung 1
                                  /* nur 1 Strich pro Jahr
1115TSPLOT>JAHR: 5
                                 /* Jahreszahl alle 5 Jahre
11 15 TSPLOT> no x-r
                                  /* kein senkrechtes Raster
11 15 TSPLOT> x-lage : 5
                               /* Lage der Achse: untere X-Achse
!! 15 TSPLOT> komm: Parameter fuer die Y-Achse
11 15 TSPLOT> KLEIN 100
11 15 TSPLOT> Logarithmisch
                                   /* logarithmische Y-Achse
11 15 TSPLOT> Farbe 4
11 15 TSPLOT> Y-A
                                    /* Art der Y-Achse
                       : DIN
11 15 TSPLOT> Y-Text
                       : Mio. DM
                                    /* Beschriftung der Y-Achse
11 15 TSPLOT> no y-r
                                    /* kein waagrechtes Raster
11 15 TSPLOT> SKalierwert : 500,70000 /* die Skala reicht von 500-70000
!! 15 TSPLOT> Y-Lage : 1 /* Lage der Achse: linke Y-Achse
```

. . . · ·

5 4

11 15 TSPLOT> /komm: Parameter fuer die Kurven 11 15 TSPLOT> Z-FREQUENZ : 12 /\* Monatswerte II 15 TSPLOT> Z-A : 1959:12 /\* Anfang der Zeichnung !! 15 TSPLOT> L-ART /\* Dialog "Art-der-Linie" aktivieren /\* Dialog "Legendentext" aktivieren 11 15 TSPLOT> leg 11 15 TSPLOT> k-leg : 6, 0.2 /\* X-Koordinaten der Legende 11 15 TSPLOT> R-BESCH /\* Dialog "Reihenbeschriftung" aktivieren 11 15 TSPLOT> FARBE : 6 !! 15 TSPLOT> SYMB 60, 4 /\* jeden 60. Wert mit Symbol 4 markieren 11 15 TSPLOT> REI :BNU10,GELD[100 /\* 1. Reihe 11 27 Art der Linie : 2 11 27 Reihenbeschriftung: 10 11 27 Legenden-Text : " 10 DM" : 5 11 15 TSPLOT> FARBE 11 15 TSPLOT> SYMB 60, 5 :BNU100,GELD[100 /\* 2. Reihe 11 15 TSPLOT> REI 11 27 Art der Linie : 4 11 27 Reihenbeschriftung: 100 11 27 Legenden-Text : " 100 DM" 11 15 TSPLOT> FARBE : 8 11 15 TSPLOT> ANFANg 11 15 TSPLOT> SYMB 60, 6 11 15 TSPLOT> REI :BNU1000,GELD[100 /\* 3. Reihe 11 27 Anfang der Kurve : 1964/12 11 27 Art der Linie : 1 11 27 Reihenbeschriftung: 1000 11 27 Legenden-Text : 1000 DM 11 15 TSPLOT> FARBE : 1 !! 15 TSPLOT> Zeichne

#### Beispielzeichnung Teil 3 (rechts oben)

Es wird ein X-Y-Plot gezeichnet. Dabei werden der Übersichtlichkeit wegen nur die Punkte und nicht die Verbindungslinien gezeichnet. Zur Verdeutlichung werden noch einige Rasterlinien eingetragen.

```
!! 15 TSPLOT> papier
                          : 16,12
!! 15 TSPLOT> terminal
1! 15 TSPLOT> breite
                          : 11
11 15 TSPLOT> hoehe
                          : 5.5
11 15 TSPLOT> Farbe 3
11 15 TSPLOT> SCHRIft 0.25
11 15 TSPLOT> Ueber 1 :Korrelation: Privater Verbrauch und
11 15 TSPLOT> Ueber 2
                        : Privates verf&ugbares Einkommen&H (+)
11 15 TSPLOT> schrift
                         : 0.4
!! 15 TSPLOT> fuss 1
                          :0.25
!! 15 TSPLOT> schrift
11 15 TSPLOT> fuss 2
                        :&E&H(+) &Min Preisen von 1980
11 15 TSPLOT> fuss 3
                        :&E
                                 (in Mill DM)
!! 15 TSPLOT> /* Parameter der X-Achse
11 15 TSPLOT> x-raster
                               /* Raster bei jedem 4. Haeckchen
                         : 4
11 15 TSPLOT> farbe 3
                          : 0.23
11 15 TSPLOT> schrift
!! 15 TSPLOT> skal
                          : 80,320.1 /* Achse reicht von 80 - 320 (Einheiten)
11 15 TSPLOT> KLEIN
                          : 10 /* Werte an der Stelle eines Haeckchens sind
                                  durch 10 teilbar
11 15 TSPLOT> /*
```

11 15 TSPLOT> /Komm: Daten fuer die X-Achse 11 15 TSPLOT> x-achse DIN :YPV80,d80[100] !! 15 TSPLOT> /\* Beschriftung der X-Achse !! 15 TSPLOT> x-t :&EPrivates verf&ugbares Einkommen : 4 /\* senkre. Linie bei jedem 4. Haeckchen : 5 /\* Festlegung der X-Achse ii 15 TSPLOT> x-r !! 15 TSPLOT> X-Lage 11 15 TSPLOT> komm: Parameter der Y-Achse !! 15 TSPLOT> y-raster : 4 11 15 TSPLOT> schrift : 0.23 : 3 11 15 TSPLOT> FARBE !! 15 TSPLOT> noskal /\* Loeschen der oben gesetzten Skalierung : 60,270 /\* fuer diese Achse neu skalieren !! 15 TSPLOT> skal 1! 15 TSPLOT> lin 11 15 TSPLOT> Y-A : DIN : 25 11 15 TSPLOT> klein !! 15 TSPLOT> FARBE : 8 :"&E 11 15 TSPLOT> y-text Privater Verbrauch " 11 15 TSPLOT> FARBE : 3 : 4 11 15 TSPLOT> y-r !! 15 TSPLOT> Y-Lage : L /\* Festlegung der Y-Achse 11 15 TSPLOT> 11 15 TSPLOT> FARBE : 6 11 15 TSPLOT> symb -1,12 !! 15 TSPLOT> z-a : 1960 !! 15 TSPLOT> rei :cp80,d80[100 /\* Daten fuer die Y-Achse 11 15 TSPLOT> farbe 3 11 15 TSPLOT> zei

#### Beispielzeichnung Teil 4 (links unten)

Es werden zwei Kurven gezeichnet und der Zwischenraum wird zur Verdeutlichung schraffiert. Die X-Achse ist als Kästchenachse gestaltet und die Kurve ist so verschoben, daß die Werte jeweils über der Mitte der Kästchen gezeichnet werden.

11 15 TSPLOT> Kommentar : Biologischer Sauerstoffbedarf 11 15 TSPLOT> papier : 26,13 11 15 TSPLOT> term : 22 11 15 TSPLOT> breite 11 15 TSPLOT> /hoehe : 6 !! 15 TSPLOT> schrift : 0.3 11 15 TSPLOT> Farbe 3 Biologischer Sauerstoffbedarf Ueberschrift 1: in 5 Tagen&H + Ueberschrift 2: 11 15 TSPLOT> Fussnote 1 11 15 TSPLOT> Fuss 2 :&H+ &MMessungen im Rhein :&H &MJahresdurchschnittswerte 11 15 TSPLOT> Fuss 3 11 15 TSPLOT> Farbe 3 !! 15 TSPLOT> Schrift : 0.25 !! 15 TSPLOT> Text 2,5,0 :Bimmen-Lobith /\* Beschriftung der Kurven !! 15 TSPLOT> Text 10,1.5,0 :Seltz /\* Beschriftung der Kurven !! 15 TSPLOT> /\* Parameter der X-Achse 11 15 TSPLOT> Farbe 1 !! 15 TSPLOT> KLEIN 0.1 :" " 11 15 TSPLOT> X-Text

11 15 TSPLOT> UNTERteilung 1 11 15 TSPLOT> jahr : 1 11 15 TSPLOT> x-r : 10 !! 15 TSPLOT> x-lage : 5 /\* OK !! 15 TSPLOT> /\* Parameter der linken Y-Achse !! 15 TSPLOT> linear : DIN 11 15 TSPLOT> Y-Achse 11 15 TSPLOT> y-text :"mg / 1" 11 15 TSPLOT> no y-raster 11 15 TSPLOT> skal : 0,11 11 15 TSPLOT> Y-Lage /\* OK : L /\* Parameter der 1. Kurve 11 15 TSPLOT> 11 15 TSPLOT> Verschiebung : 0.5 11 15 TSPLOT> z-Frequenz : 1 11 15 TSPLOT> /z-anfangsjahr : 60 !! 15 TSPLOT> FARBE • : 5 11 15 TSPLOT> symb 5,1 /\* Markierung jedes 5. Wertes mit Symbol 1 /\* OK :bod5rh,wasser[23 1! 15 TSPLOT> reihe !! 15 TSPLOT> /\* Parameter der rechten Y-Achse : 1 !! 15 TSPLOT> FARBE : 4 /\* OK 11 15 TSPLOT> y-1 /\* Parameter der 2. Kurve (Linie) !! 15 TSPLOT> 11 15 TSPLOT> z-Frequenz : 1 11 15 TSPLOT> /z-anf : 62 11 15 TSPLOT> FARBE : 2 ··· . /\* keine Markierung 11 15 TSPLOT> /symb 0,1 /\* OK :bod5rh2,wasser[23 11 15 TSPLOT> rei /\* Parameter der 3. Kurve (Markierung) : 65 /\* Markierung ab 1965 !! 15 TSPLOT> !! 15 TSPLOT> /z-anf !! 15 TSPLOT> /symb -5,2 /\* nur Markierung jed. 5. Werts, keine Linie zeichnen !! 15 TSPLOT> rei :bod5rh2,wasser[23 /\* OK /\* Schraffur in !! 15 TSPLOT> !! 15 TSPLOT> farbe 7 /\* gelb !! 15 TSPLOT> flaeche-schraffur :1,2,45,0.3 /\* OK 11 15 TSPLOT> farbe 1 11 15 TSPLOT> no k-datum !! 15 TSPLOT> zeichne

#### Beispielzeichnung Teil 5 (Mitte)

Die gleiche Kurve wird als Linie und als Stabdiagramm gezeichnet. Da die Kurve sehr viele Werte (Monatswerte) enthält, ergibt sich dies geschlossene Bild. Die Y-Achse wird – ebenso wie auch schon bei Teil 4 – an der rechten Seite wiederholt. Die Linie wird um 0.5 Monate verschoben, damit die Punkte jeweils in der Mitte der Stäbchen gezeichnet werden.

| 11<br>11<br>11 | 15<br>15<br>15 | TSPLOT><br>TSPLOT><br>TSPLOT> | Kommentar<br>papier<br>terminal | : | Zuckerpreis<br>37,11 |
|----------------|----------------|-------------------------------|---------------------------------|---|----------------------|
| 11             | 15             | TSPLOT>                       | no k-datum                      |   |                      |
| 11             | 15             | TSPLOT>                       | breite                          | : | 32                   |
| 11             | 15             | TSPLOT>                       | /hoehe                          | : | 5                    |
| 11             | 15             | TSPLOT>                       | rahmen                          |   |                      |
| 11             | 15             | TSPLOT>                       | Farbe 5                         |   |                      |
| 11             | 15             | TSPLOT>                       | schrift                         | : | 0.5                  |

11 15 TSPLOT> Ueber 1 :&BWeltmarktpreis&e f&ur&b Zucker &B. &E steuern die Schriftbreite 11 15 TSPLOT> /\* !! 15 TSPLOT> schrift : 0.4 !! 15 TSPLOT> farbe : 3 /\* gewöhnliche X-Achse 11 15 TSPLOT> x-achse : gew :"" !! 15 TSPLOT> X-Text /\* kein Achsentext bei der X-Achse /\* keine Kennzeichnung der Monate !! 15 TSPLOT> UNTERteilung 1 -: 10 /\* Jahreszahl alle 10 Jahre ausgeben. 11 15 TSPLOT> jahr !! 15 TSPLOT> x-r /\* senkrechte Rasterlinien dito : 10 !! 15 TSPLOT> lin /\* Lin-Achse : 1 : 5 11 15 TSPLOT> klein /\* Achsenparameter /\* X-Achse OK !! 15 TSPLOT> x-lage 11 15 TSPLOT> Y-A : DIN /\* Achsenparameter 11 15 TSPLOT> y-text /\* Achsenparameter : "ct/1b" 11 15 TSPLOT> no y-r /\* Achsenparameter : 0,60 /\* Achsenparameter !! 15 TSPLOT> skal !! 15 TSPLOT> Y-Lage : L /\* fuer li. Y-Achse 11 15 TSPLOT> z-frequenz : 1 !! 15 TSPLOT> z-anf : 45 : 90 !! 15 TSPLOT> z-end !! 15 TSPLOT> FARBE : 1 !! 15 TSPLOT> vers : 0.5 11 15 TSPLOT> symb 12,13 11 15 TSPLOT> 1-art 11 15 TSPLOT> /\* Dialog: Art der Linie aktivieren !! 15 TSPLOT> rei : pzuckisa,geld[100 /\* Huellkurve 11 27 Art der Linie : 1 /\* Histogramm auswaehlen 11 15 TSPLOT> hist 11 15 TSPLOT> s-abst : 20 /\* Histogramm Parameter 11 15 TSPLOT> s-wink /\* Histogramm Parameter : 0 11 15 TSPLOT> FARBE : 3 /\* Achsenparameter :"ct/1b" /\* Achsenparameter !! 15 TSPLOT> y-text /\* Achsenparameter 11 15 TSPLOT> Noy-r /\* Achsenparameter !! 15 TSPLOT> skal : 0,60 : 4 /\* fuer re. Y-Achse 11 15 TSPLOT> y-1 !! 15 TSPLOT> FARBE : 8 !! 15 TSPLOT> vers : 0.5 11 15 TSPLOT> symb 1,0 11 15 TSPLOT> no 1-art :pzuckisa,geld[100 /\* Histogramm !! 15 TSPLOT> rei !! 15 TSPLOT> farbe 3 !! 15 TSPLOT> ze

#### Beispielzeichnung Teil 6 (Linienmuster)

In diesem Teil werden die zentrierten Symbole Nr. 0 bis 13 mit denen Striche und Kurven markiert werden können und verschiedene Linienarten gezeichnet. Weiterhin werden die Farben des HP-Plotters in der empfohlenen Reihenfolge (Nr. 1 - 8) und des Rechenzentrumsplotters (Nr. 1 - 3) mit der entsprechenden Zahl ausgegeben. Bei dieser Beispielzeichnung ist der Programmpromt weggelassen worden und es wurden mehrere Kommandos in eine Zeile geschrieben. kommentar: Linienarten, Farben und Spezialsymbole

| papiergroesse: 14,14 /term | minal /breite:      | l /hoehe         | :1       |       |       |
|----------------------------|---------------------|------------------|----------|-------|-------|
| norahm /no k               | k-datum /* Kein l   | Rahmen, kein Dat | Lum      |       |       |
| schrift:0.4                | /* Zeiche           | en in 4mm Hòehe  | zeichnen |       |       |
| /* Farbe zenti             | r. Symbol Li        | nienart          |          | Z     | iffer |
| farbe :8 /* braun symbo    | ol:-1.0 /strich:1.  | 9.1.3. 9.1.1     | /text 4. | 8.9.0 | :0    |
| farbe :1 /* schwarz symbo  | ol: 1.1 /strich:1.  | 8.2.3. 8.2.1     | /text 4. | 8.0.0 | :1    |
| farbe :2 /* rot /symbol    | ol: 1.2 /strich:1.  | 7.3.3. 7.3.2     | /text 4. | 7.1.0 | :2    |
| farbe :3 /* blau /symbo    | ol: 1.3 /strich:1.  | 6.4.3. 6.4.3     | /text 4. | 6.2.0 | :3    |
| farbe :4 /* orange /symbol | ol: 1.4 /strich:1.  | 5.5.3. 5.5.4     | /text 4. | 5.3.0 | :4    |
| farbe :5 /* violett /symbo | ol: 1.5 /strich:1.  | 4.6.3. 4.6.5     | /text 4. | 4.4.0 | :5    |
| farbe :6 /* gruen /symbo   | ol: 1.6 /strich:1.  | 3.7.3. 3.7.6     | /text 4. | 3.5.0 | :6    |
| farbe :7 /* gelb /symbo    | ol: 1.7 /strich:1.  | 2.8.3, 2.8,7     | /text 4, | 2.6,0 | :7    |
| farbe :8 /* braun /symbo   | ol: 1,8 /strich:1,  | 1.9,3, 1.9,8     | /text 4, | 1.7,0 | :8    |
| farbe :9 /symbo            | ol: 1,9 /strich:1,  | 1.0,3, 1.0,9     | /text 4, | 0.8,0 | :9    |
| farbe :10 /symbo           | ol: 1,10 /strich:6, | 9.1,8, 9.1,10    | /text 9, | 8.9,0 | :10   |
| farbe :11 /symbo           | ol: 1,11 /strich:6, | 8.2,8, 8.2,11    | /text 9, | 8.0,0 | :11   |
| farbe :12 /symbo           | ol: 1,12 /strich:6, | 7.3,8, 7.3,12    | /text 9, | 7.1,0 | :12   |
| farbe :13 /symbo           | ol: 1,13 /strich:6, | 6.4,8, 6.4,13    | /text 9, | 6.2,0 | :13   |
| /* dicke Linien            |                     |                  |          |       |       |
| /symbol: 0,13              |                     |                  |          |       |       |
| farbe :1                   | /strich:6,          | 5.5,8, 5.5,212   | /text 9, | 5.3,0 | :212  |
| farbe :4                   | /strich:6,          | 4.6,8, 4.6,213   | /text 9, | 4.4,0 | :213  |
| farbe :7                   | /strich:6,          | 3.7,8, 3.7,217   | /text 9, | 3.5,0 | :217  |
| 1* Text                    |                     |                  |          |       |       |
| farbe:3                    |                     |                  |          |       |       |
| schrift:0.3                |                     |                  |          |       |       |
| Text 6, 2.8, 0: Linien und | 1                   |                  |          |       |       |
| Text 6, 2, 0: zentrierte   | e Symbole           |                  |          |       |       |
| zeichne                    |                     |                  |          |       |       |

#### Steuerdatei der Beispielzeichnung:

Mit dieser Datei werden die sechs Teile des Beispiels (die Dateien B1. Saf bis B6. Saf) eingelesen und das Programm TSPLOT erzeugt daraus eine Plotterdatei für den HP-Plotter des Instituts. Das Ergebnis ist auf der nächsten Seite abgebildet. Diese Steuerdatei ist mit einem Texteditor erstellt. TSPLOT erzeugt aus den sieben Eingabedateien einen einzelnen SAF-File, in dem die Einzeldateien anstelle der Steuerungen "!\_B1 bis !\_B6" direkt eingefügt werden.

```
no saf-file-di
                        /* keinen Dialog
                        /* Groesse der Gesamtzeichnung (A3)
papier : 38.5,27.05
                        /* Aussenrahmen zeichnen
aus
                        /* Verkleinern der Gesamtzeichnung auf A4
faktor:0.7
                        /* Ausgabe der Gesamtzeichnung auf dem HP-Plotter
mehrere zeichnungen:hp
K-u:13.8,16.5
                        /* Koordinatenursprung fuer die 1. Zeichnung auf der
/*
                           Gesamtzeichenflaeche festlegen
/Komm:
          Einlesen der Steuerungen fuer die 1. Zeichnung
!_b1
                        /* Initialisieren der 2. Zeichnung
ini
K-u:2.5,18.6
                        /* Ursprung festlegen
```

| /Komm: | Einlesen der     | Steuerungen | fuer  | r die 2. Zeid | hnung | 5   |    |           |
|--------|------------------|-------------|-------|---------------|-------|-----|----|-----------|
| 1_b2   |                  |             |       |               |       |     |    |           |
| ini    | /K-u:26,19       | /* Einlesen | der   | Steuerungen   | fuer  | die | 3. | Zeichnung |
| 1_b3   |                  |             |       |               |       |     |    |           |
| ini    | /K-u:2.5,2       | /* Einlesen | der   | Steuerungen   | fuer  | die | 4. | Zeichnung |
| I_b4   |                  |             |       |               |       |     |    |           |
| ini    | /K-u:3,11        | /* Einlesen | der   | Steuerungen   | fuer  | die | 5. | Zeichnung |
| 1_b5   |                  |             |       |               |       |     |    |           |
| ini    | /K-u:26,0        | /* Einlesen | der   | Steuerungen   | fuer  | die | б. | Zeichnung |
| 1 Ъб   |                  |             |       |               |       |     |    |           |
| no meh | rere zeichnungen | /* Abschlus | ss de | er Gesamtzeid | hnung | 5   |    |           |
| exit   | -                | /* Verlasse | en de | es Programms  |       |     |    |           |
|        |                  |             |       | -             |       |     |    |           |

.

J

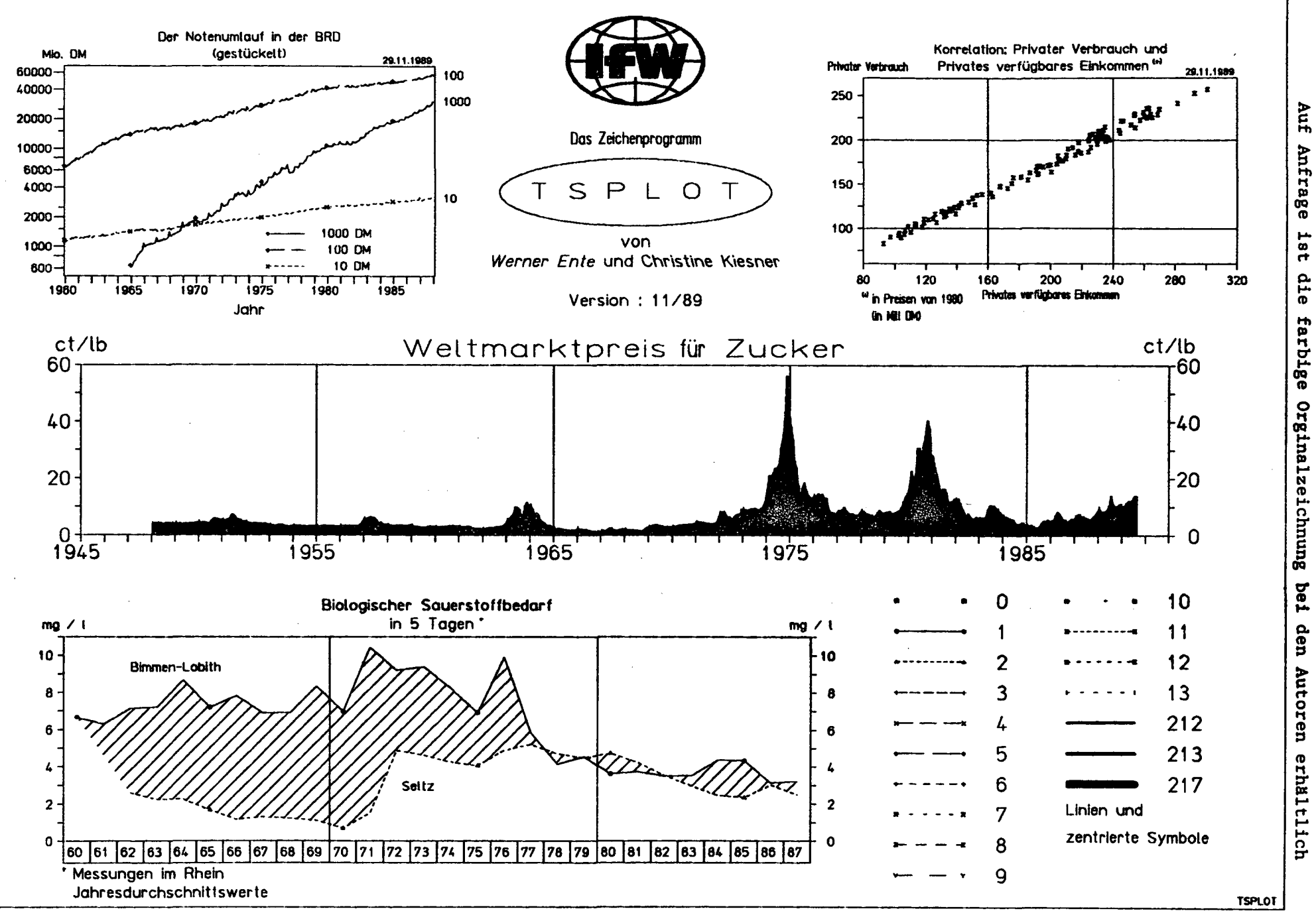

#### 5 Literaturhinweise

- [1] Kalhoff, B.: Graphische Grund-Software im Rechenzentrum der Universität Kiel Bericht 8105, Dezember 1981
- [2] Kalhoff, B.: Graphische Anwendungs-Software im Rechenzentrum der Universität Kiel Bericht 8106, August 1981
- [3] Ente, W.: Programmbeschreibung EDIT Institut für Weltwirtschaft September 1982
- [4] SAFEIO.HLP (s. PDP10 Datei HLP:SAFEIO.HLP)
- [5] PLOT.HLP (S. PDP10 Datei HLP:PLOT.HLP)

#### 6 Weiterentwicklung

TSPLOT Das Programm soll weiterentwickelt werden. wenn der Bedarf daran vorhanden ist. Daher bitten die Autoren um entsprechende Vorschläge. Eine Übertragung des Programms auf die VAX ist geplant, wenn das Zeitreihenverwaltungssystem EDIT auf die VAX übertragen worden ist.

| Kommando            | Kapitel | Parameter                                       |
|---------------------|---------|-------------------------------------------------|
| Anfancaishr         | 3 /     |                                                 |
| Angahl Poihen       | 3.4     | -<br>N                                          |
| Aussenrahmen        | 3.2     |                                                 |
|                     |         |                                                 |
| Breite Zeichnung    | 3.2     | x                                               |
| DIN-Schrift         | 3.2     | - · · · · · · · · · · · · · · · · · · ·         |
| Ellipse zeichnen    | 3.2     | X, Y, W1, W2, W3, R1, R2                        |
| Endjahr             | 3.4     | -                                               |
| Exit                | 3.1     | -                                               |
| Faktor              | 3.2     | Zahl                                            |
| Farbe               | 3.2     | Ν                                               |
| Flaeche-Schraffur   | 3.4     | Reihe 1. Reihe 2. Winkel. Abstand               |
| Fussnote            | 3.2     | N : Text                                        |
| Gemischt            | 3.4     | -                                               |
| H-Skalieren         | 3.3     | Zahl. Zahl                                      |
| Histogramm          | 3.4     | -                                               |
| Hoehe Zeichnung     | 3.2     | Y                                               |
| HP-Plotter          | 3.5     | -                                               |
| Initialisieren      | 3.1     | -                                               |
| Jahr-Beschriftung   | 3.3     | N                                               |
| K-Datum             | 3.2     | Х, Ү                                            |
| K-IfW-Symbol        | 3.2     | X, Y, Durchmesser                               |
| K-Legende           | 3.4     | X, Y                                            |
| K-Programmname      | 3.2     | X, Y                                            |
| K-Ursprung          | 3.2     | X, Y                                            |
| Kleinste Einheit    | 3.3     | Zahl                                            |
| Kommentar           | 3.1     | beliebiger Text                                 |
| Kreis zeichnen      | 3.2     | X. Y. W1. W2. Radius                            |
| Kurven              | 3.4     | -                                               |
| L-Art               | 3.4     | _                                               |
| Lage der Achse      | 3.3     | [1.2 8. L. R]                                   |
| Legende             | 3.4     |                                                 |
| Lineare Achse       | 3 3     |                                                 |
| Logarithmisch       | 3.3     | -                                               |
| 0                   |         |                                                 |
| Mehrere Zeichnungen | 3.1     | [Terminal, Plotter, HP, NEC, Printer,<br>Regis] |
| Nachkomma-Y-Achse   | 3.3     | N                                               |
| NEC-Drucker         | 3.5     | -                                               |
| N-Linie             | 3.4     | Zahl                                            |
| Olive               | 3.2     | Х, Ү                                            |

| Anhang A: | Alphabetis | che Kommando-Liste |
|-----------|------------|--------------------|
|           |            |                    |

-

| Kommando           | Kapitel | Parameter                            |
|--------------------|---------|--------------------------------------|
|                    |         |                                      |
| Papiergroesse      | 3.2     | X, Y                                 |
| Papiergroesse      | 3.2     | X1, Y1, X2, Y2                       |
| Parameter          | 3.1     | -                                    |
| Plotter            | 3.5     | -                                    |
| Pfeil              | 3.2     | X1, Y1, X2, Y2, L-ART                |
| Printer            | 3.5     | -                                    |
| R-Beschriftung     | 3.4     | -                                    |
| Rahmen zeichnen    | 3.2     | -                                    |
| Raster             | 3.3     | N, Laenge                            |
| Rechteck           | 3.2     | X1, Y1, X2, Y2, L-ART                |
| Regis-Drucker      | 3.5     | -                                    |
| Reihenname         | 3.4     | : Reihenname, Datenbank              |
| Reihenname         | 3.4     | N : Reihenname, Datenbank            |
| S-Abstand          | 3.4     | Zahl                                 |
| S-Winkel           | 3.4     | Zahl                                 |
| SAF-File-Dialog    | 3.1     | -                                    |
| Schriftgroesse     | 3.2     | Zahl                                 |
| Skalierwert        | 3.3     | Zahl. Zahl                           |
| Spalte der Antwort | 3.1     | N                                    |
| Strich zeichnen    | 3.2     | X1. Y1. X2. Y2. L-ART                |
| Symbolhaeufigkeit  | 3.4     | Anzahl, Nummer                       |
| Terminal           | 3.5     | _                                    |
| Text-in-Zeichnung  | 3.2     | X, Y, Winkel : Text                  |
| Ueberschrift       | 3.2     | N : Text                             |
| Unterteilung       | 3.3     | N                                    |
| Verschiebung       | 3.4     | Zahl                                 |
| V-Schrift          | 3.2     | Winkel, Stauchungsfaktor             |
| X-Achse-Art        | 3.3     | [Kaest, Gew, Keine, DIN, Standard]   |
| X-Achse-Art        | 3.3     | [DIN,STANDARD]:Reihenname, Datenbank |
| X-Lage             | 3.3     | [5.6.7.8]                            |
| X-Raster           | 3.3     | N                                    |
| X-Text             | 3.3     | : Text                               |
| Y-Achse-Art        | 3.3     | [DIN, Standard, Gew, Keine]          |
| Y-Lage             | 3.3     | [L, R, 1, 2, 3, 4]                   |
| Y-Raster           | 3.3     | N                                    |
| Y-Text             | 3.3     | : Text                               |
| Z-Anfangsjahr      | 3.4     | Jahr : Periode                       |
| 2-Endjahr          | 3.4     | Jahr : Periode                       |
| Z-Frequenz         | 3.4     | [1,2,4,12]                           |
| Zeichnen           | 3.1     | -                                    |
| <ctrl> Z</ctrl>    | 3.1     | _                                    |
| *                  | 3.1     | beliebiger Text (wie Kommentar)      |

Anhang A: alphabetische Kommando-Liste

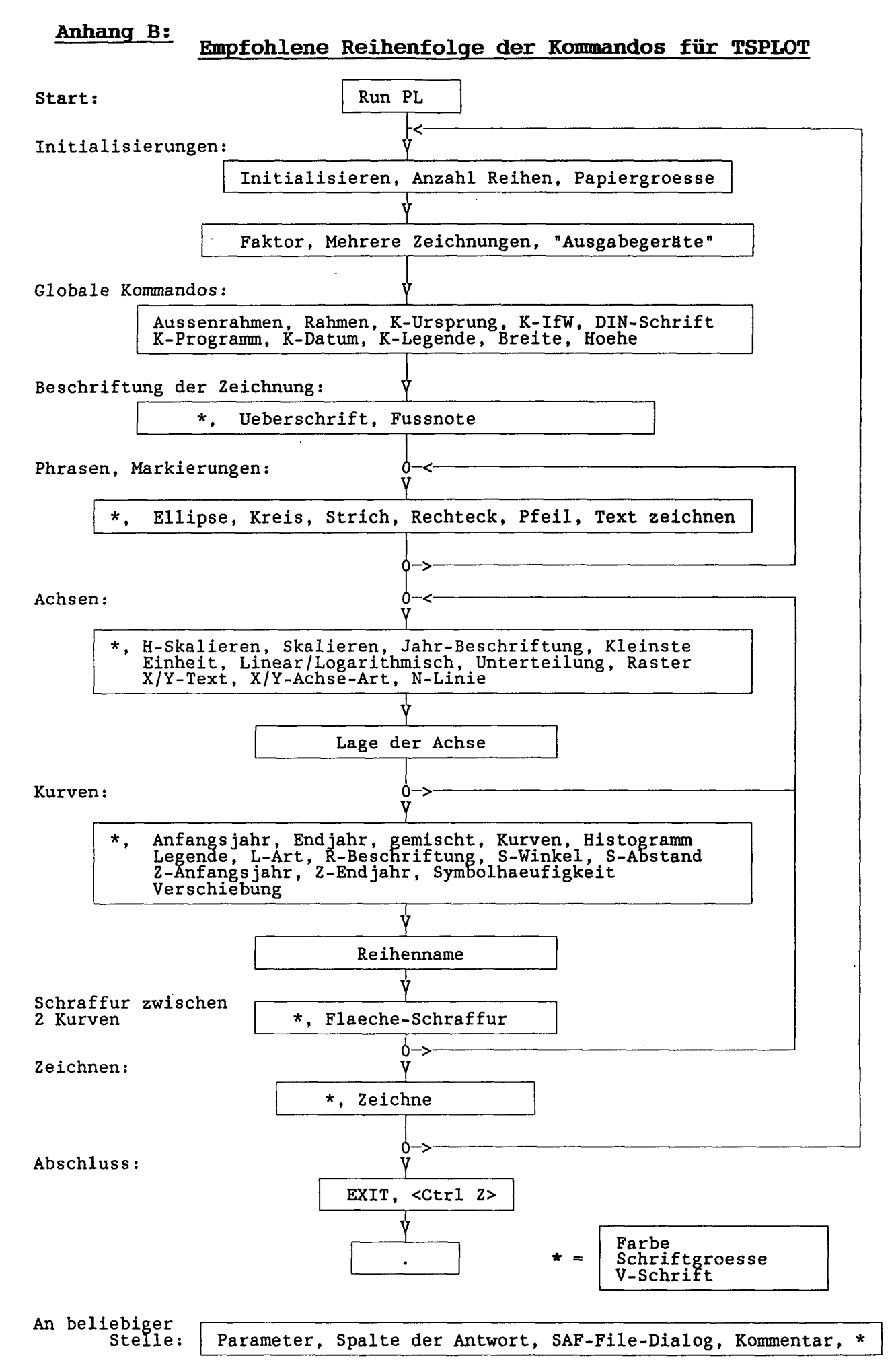